# Inspiron 15 7000 Nastavení a technické údaje

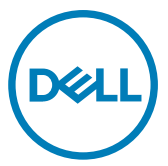

Model počítače: Inspiron 15-7570 Regulační model: P70F Regulační typ: P70F001

# Poznámky, upozornění a varování

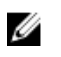

POZNÁMKA: POZNÁMKA označuje důležité informace, které pomáhají lepšímu využití produktu.

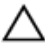

UPOZORNĚNÍ: UPOZORNĚNÍ poukazuje na možnost poškození hardwaru nebo ztráty dat a poskytuje návod, jak se danému problému vyhnout.

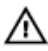

VAROVÁNÍ: VAROVÁNÍ upozorňuje na potenciální nebezpečí poškození majetku, úrazu nebo smrti.

**Copyright © 2017 Dell Inc. nebo dceřiné společnosti. Všechna práva vyhrazena.**Dell, EMC a ostatní ochranné známky jsou ochranné známky společnosti Dell Inc. nebo dceřiných společností. Ostatní ochranné známky mohou být ochranné známky svých vlastníků.

2017-08

Rev. A00

# Obsah

(D&LL

| Nastavení počítače                                      | 5  |
|---------------------------------------------------------|----|
| Vytvořte jednotku USB pro obnovení systému<br>Windows   | 8  |
| Reinstalace Windows pomocí disku USB pro obnovu systému | 9  |
| Pohledy                                                 | 10 |
| Vpředu                                                  | 10 |
| Vlevo                                                   | 11 |
| Vpravo                                                  | 12 |
| Základna                                                | 13 |
| Displej (dotykový)                                      | 14 |
| Displej (nedotykový)                                    | 15 |
| Spodní část                                             | 16 |
| Technické údaje                                         | 17 |
| Systémové informace                                     | 17 |
| Model počítače                                          | 17 |
| Rozměry a hmotnost                                      | 17 |
| Operační systém                                         | 18 |
| Paměť                                                   |    |
| Porty a konektory                                       | 19 |
| Komunikace                                              | 20 |
|                                                         |    |

| Bezdrátové připojení               | 20 |
|------------------------------------|----|
| Paměť Intel Optane                 |    |
| Audio                              | 21 |
| Skladovací                         | 21 |
| Čtečka paměťových karet            |    |
| Klávesnice                         |    |
| Kamera                             | 23 |
| Dotyková podložka                  | 24 |
| Napájecí adaptér                   |    |
| Baterie                            | 25 |
| Displej                            | 26 |
| Grafika                            |    |
| Okolí počítače                     | 27 |
| Klávesové zkratky                  | 28 |
| Pomoc a kontakt na společnost Dell | 30 |
| Zdroje pro vyhledání nápovědy      |    |
| Kontaktování společnosti Dell      |    |

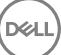

 Identifier
 GUID-B01A69CF-218B-4645-A8F1-0594AB40BD95

 Status
 Translated

 Nastavení počítače

### 1 Připojte napájecí adaptér a stiskněte tlačítko napájení.

D

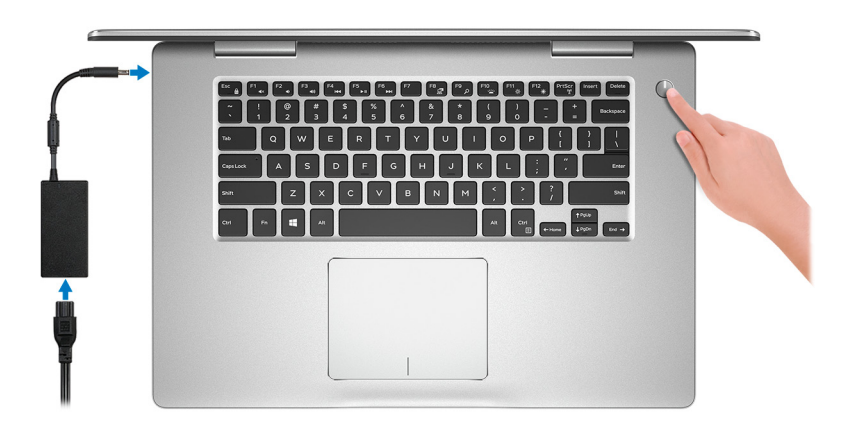

Dokončete nastavení operačního systému. 2

#### V systému Windows:

a) Připojte se k síti.

| Pick a network and g | online to finish setting up this device. |  |
|----------------------|------------------------------------------|--|
| Connections          |                                          |  |
| Network<br>Connected |                                          |  |
| Wi-Fi                |                                          |  |
| Ma hashad            |                                          |  |
| (i.                  | m_3.40hz                                 |  |
| °C. Conscionen       |                                          |  |
| (ii. ***             |                                          |  |
| Skip this step       |                                          |  |

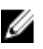

POZNÁMKA: Pokud se připojujete k zabezpečené bezdrátové síti, na vyzvání zadejte heslo pro přístup k dané bezdrátové síti.

b) Přihlaste se k účtu Microsoft nebo si vytvořte nový.

| Make it yours                                                |         |
|--------------------------------------------------------------|---------|
| Your Microsoft account opens a world of benefits. Learn more |         |
| 1449344                                                      |         |
| Email or phone                                               |         |
| Password                                                     |         |
| Forgot my password<br>No account? Create one!                |         |
|                                                              |         |
| Microsoft privacy statement                                  |         |
|                                                              | Sign in |

#### V systému Ubuntu:

Dokončete nastavení podle pokynů na obrazovce.

3 V systému Windows vyhledejte aplikace Dell

#### Tabulka 1. Vyhledání aplikací Dell

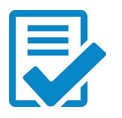

Zaregistrujte počítač

#### Nástroj Dell Help & Support

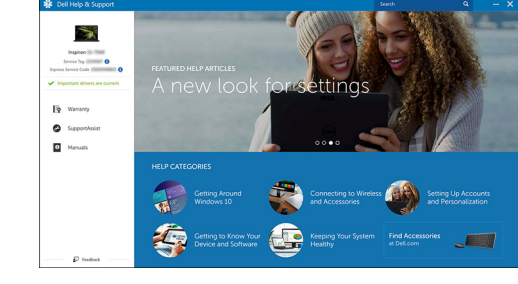

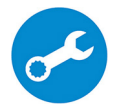

D

SupportAssist – Zkontrolujte a aktualizujte počítač.

4 Vytvořte jednotku pro obnovení systému Windows. Doporučuje se vytvořit jednotku pro obnovení, s níž lze vyřešit potíže a problémy, které se mohou v systému Windows objevit.

Více informací naleznete v článku <u>Vytvoření jednotky USB pro obnovení systému</u> <u>Windows</u>.

GUID-2D4FD3BB-D11E-4568-9B46-51EF228459EA

Status

Translated

# Vytvořte jednotku USB pro obnovení systému Windows

Společnost Dell doporučuje vytvořit jednotku pro obnovení, s níž lze vyřešit potíže a problémy, které se mohou v systému Windows objevit. K vytvoření jednotky pro obnovení je potřeba prázdný disk USB s kapacitou nejméně 16 GB.

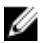

#### POZNÁMKA: Následující kroky se mohou lišit podle verze nainstalovaného systému Windows. Nejnovější pokyny naleznete na stránce <u>Podpory</u> <u>společnosti Microsoft</u>.

- 1 Připojte jednotku USB k počítači.
- 2 Ve vyhledávacím poli systému Windows vložte Obnovení.
- 3 Ve výsledcích vyhledávání klikněte na Vytvořit jednotku pro obnovení systému. Zobrazí se okno Řízení uživatelských účtů.
- Pokračujte kliknutím na tlačítko Ano.
   Zobrazí se okno Jednotka pro obnovení.
- 5 Zvolte Zálohovat systémové soubory na jednotku pro obnovení a klikněte na Další.
- 6 Zvolte Jednotka USB flash a klikněte na Další. Objeví se zpráva, že všechna data na jednotce USB flash budou smazána.
- 7 Klikněte na možnost **Create** (Vytvořit).

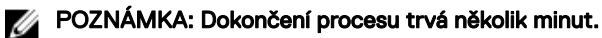

8 Klikněte na tlačítko **Finish** (Dokončit).

Status

GUID-3E5E47A3-671E-4E01-8949-53F6F26DA1D2

Translated

# Reinstalace Windows pomocí disku USB pro obnovu systému

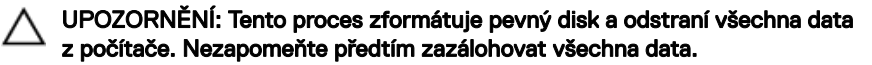

POZNÁMKA: Před reinstalací systému Windows ověřte, že má počítač více než 2 GB paměti a více než 32 GB místa na disku.

- 1 Připojte jednotku USB pro obnovu systému k počítači.
- 2 Restartujte počítač.
- Když se zobrazí logo Dell, stisknutím klávesy F12 přejdete do nabídky spouštění.
   Zobrazí se nabídka Preparing one-time boot menu (příprava jednorázové)

#### nabídky pro zavedení systému).

4 Po načtení nabídky pro zavedení systému zvolte v části UEFI BOOT zařízení USB pro obnovu systému.

Systém se restartuje a zobrazí se obrazovka **Choose the keyboard layout** (zvolte rozložení klávesnice).

- 5 Zvolte rozložení klávesnice.
- 6 Na obrazovce Choose an option (zvolte vhodnou možnost) klikněte na Troubleshoot (řešení problémů).
- 7 Klikněte na Recover from a drive (obnova z disku).
- 8 Vyberte si jednu z následujících možností:
  - Just remove my files (pouze odstranit mé soubory), která provede rychlé formátování.
  - Fully clean the drive (kompletně vymazat disk), která provede kompletní formátování.
- 9 Kliknutím na **Recover (obnova)** spusťte proces obnovení.

Proces trvá několik minut a počítač se během něj restartuje.

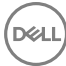

| Vpředu     |                                           |  |
|------------|-------------------------------------------|--|
| Status     | Translated                                |  |
| Identifier | GUID-8BC3E7EF-5E69-4AF3-9BAF-88714FD92703 |  |
| Pohledy    |                                           |  |
| Status     | Translated                                |  |
| Identifier | GUID-1830ED76-0D0D-4DCE-8DEE-EC5C633533F2 |  |

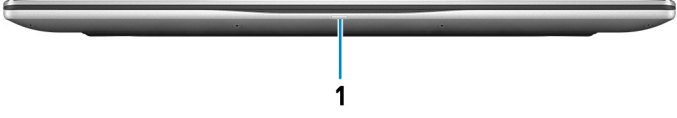

1 Indikátor stavu napájení a baterie / indikátor aktivity pevného disku

Ukazuje stav nabití baterie a aktivitu pevného disku.

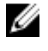

POZNÁMKA: Stisknutím kombinace kláves Fn+H přepnete tento indikátor mezi režimem indikátoru stavu napájení a baterie a režimem indikátoru aktivity pevného disku.

#### Indikátor aktivity pevného disku

Svítí, když počítač čte z pevného disku nebo na něj zapisuje.

#### Indikátor stavu napájení a baterie

Označuje stav napájení a nabíjení baterie.

Jasně bílá – Napájecí adaptér je připojen a baterie je nabita na více než 5 %.

Žlutá – Počítač je napájen z baterie a ta je nabita na méně než 5 %.

#### Nesvítí

- Napájecí adaptér je připojen a baterie je plně nabita.
- Počítač je napájen z baterie a ta je nabita na více než 5 %.
- Počítač je v režimu spánku, hibernace nebo je vypnutý.

Status

GUID-87F8E205-EF5D-40AF-B856-E3750FC8ABE5

Translated

## levo

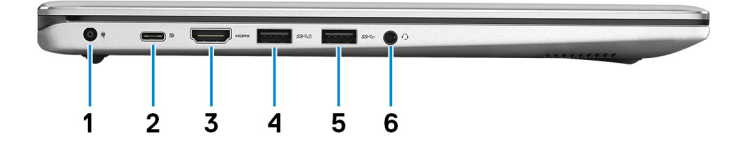

#### 1 Port napájecího adaptéru

Slouží k připojení napájecího adaptéru jako zdroje napájení a k nabíjení baterie.

#### 2 Port USB 3.11. generace (typ C) / DisplayPort

Připojte periferní zařízení, jako jsou externí úložiště, tiskárny a externí monitory. Poskytuje rychlost přenosu dat až 5 Gb/s.

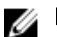

### POZNÁMKA: K připojení zařízení DisplayPort je nutný adaptér.

#### 3 Port HDMI

Připojte TV nebo jiné zařízení s povoleným vstupem HDMI. Poskytuje video a audio výstup.

#### Port USB 3.1 1. generace s technologií PowerShare 4

Slouží k připojení periferních zařízení (například paměťového zařízení nebo tiskárny).

Poskytuje rychlost přenosu dat až 5 Gb/s. Technologie PowerShare umožňuje nabíjet zařízení USB i po dobu, kdy je počítač vypnutý.

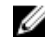

POZNÁMKA: Pokud je počítač vypnutý nebo ve stavu hibernace a chcete nabíjet zařízení pomocí portu s technologií PowerShare, musíte připojit napájecí adaptér. Tuto funkci je nutno aktivovat v nastavení systému BIOS.

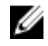

POZNÁMKA: Určitá zařízení USB není možné nabíjet, když je počítač vypnutý nebo ve stavu spánku. V takových případech zařízení nabíjejte po zapnutí počítače.

#### 5 Port USB 3.11. generace

Slouží k připojení periferních zařízení (například paměťového zařízení nebo tiskárny). Poskytuje rychlost přenosu dat až 5 Gb/s.

#### 6 Port náhlavní soupravy

Slouží k připojení sluchátek nebo náhlavní soupravy (kombinace sluchátek a mikrofonu).

| Identifier | GUID-C71D2570-13CD-42EB-9964-DBE3EEFCA355 |
|------------|-------------------------------------------|
| Status     | Translated                                |
| Vpravo     |                                           |

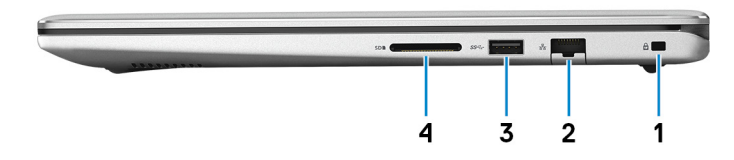

#### 1 Slot bezpečnostního kabelu (pro zámky Noble)

Slouží k připojení bezpečnostního kabelu, který chrání před neoprávněným přemístěním počítače.

#### 2 Síťový port

Slouží k připojení ethernetového kabelu (RJ45) ze směrovače nebo širokopásmového modemu pro přístup k síti nebo internetu.

#### 3 Port USB 3.1 1. generace

Slouží k připojení periferních zařízení (například paměťového zařízení nebo tiskárny). Poskytuje rychlost přenosu dat až 5 Gb/s.

#### 4 slot SD-card

Slouží ke čtení z karty SD a zápisu na ni.

GUID-EE04F41C-AB6E-40DE-9A73-7CCB441F9C89

Status

Translated

# Základna

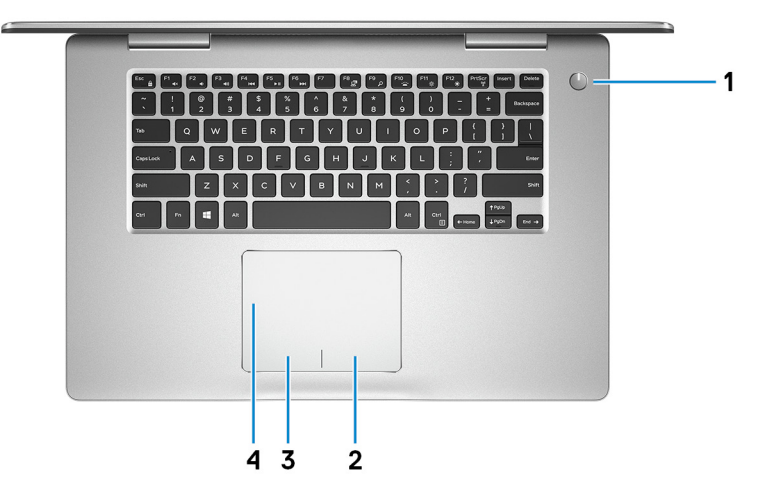

#### 1 Tlačítko napájení

Stisknutím počítač zapnete, když je vypnutý nebo v režimu spánku či hibernace. Stisknutím přepnete počítač do režimu spánku, když je zapnutý.

Stisknutím a přidržením po dobu 4 sekund vynutíte vypnutí počítače.

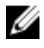

POZNÁMKA: Chování tlačítka napájení lze upravit v části Možnosti napájení. Další informace získáte na stránce *Me and My Dell* na adrese support.dell.com/manuals.

#### 2 Oblast kliknutí pravým tlačítkem

Stisknutím provedete kliknutí pravým tlačítkem.

3 Oblast kliknutí levým tlačítkem

Stisknutím provedete kliknutí levým tlačítkem.

4 Dotyková podložka

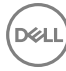

Pohybujte ukazatelem myši pomocí posouvání prstu po dotykové podložce. Klepnutí je kliknutí levým tlačítkem a klepnutí dvěma prsty je kliknutí pravým tlačítkem.

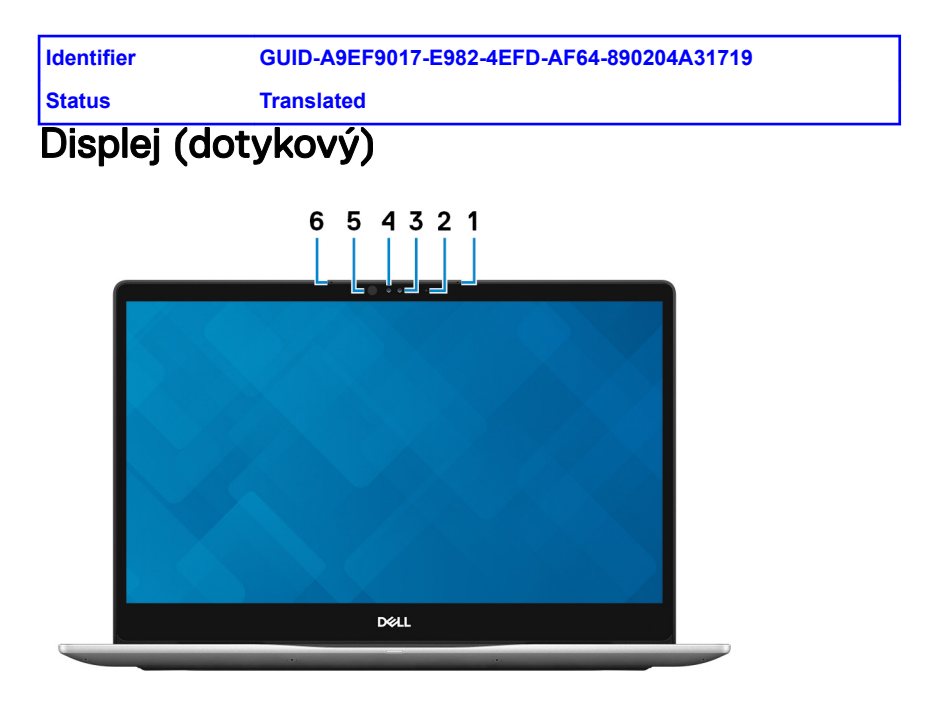

#### 1 Pravý mikrofon

Poskytuje digitální zvukový vstup pro záznam zvuku a hlasová volání.

#### 2 Kontrolka stavu kamery

Rozsvítí se, když se používá fotoaparát.

#### 3 Kamera

Umožňuje komunikovat prostřednictvím videokonverzace, pořizovat fotografie a nahrávat videa.

#### 4 Infračervená kamera

Funkce kamery snímání hloubky zvyšuje zabezpečení při párování pomocí technologie Windows Hello.

#### 5 Infračervený emitor

Vyzařuje infračervené světlo, které umožňuje infračervené kameře snímat hloubku a sledovat pohyb.

#### 6 Levý mikrofon

Poskytuje digitální zvukový vstup pro záznam zvuku a hlasová volání.

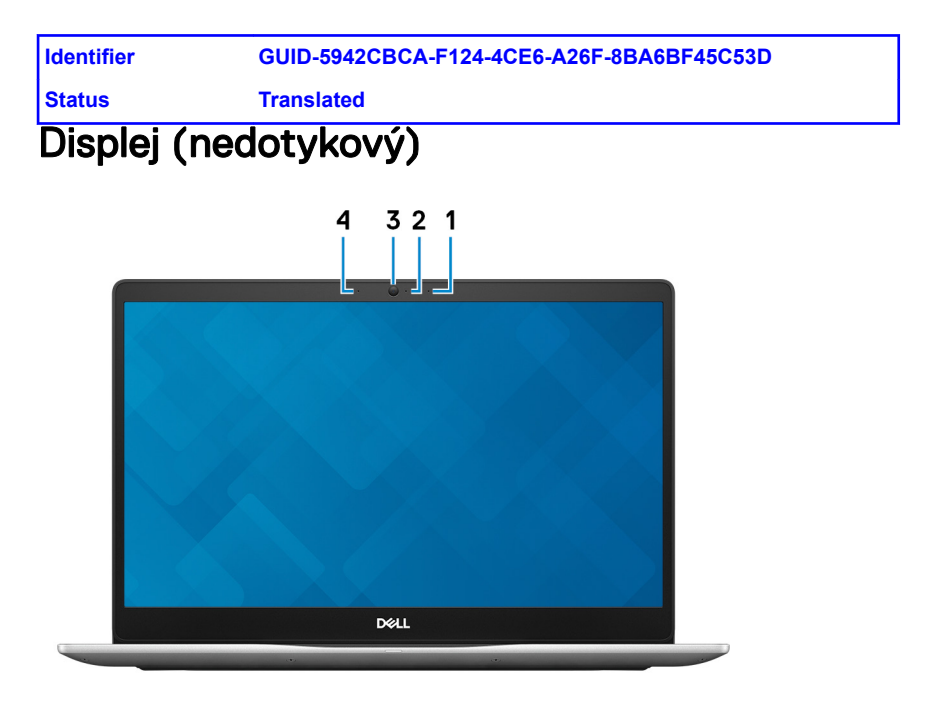

#### 1 Pravý mikrofon

Poskytuje digitální zvukový vstup pro záznam zvuku a hlasová volání.

#### 2 Kontrolka stavu kamery

Rozsvítí se, když se používá fotoaparát.

#### 3 Kamera

Umožňuje komunikovat prostřednictvím videokonverzace, pořizovat fotografie a nahrávat videa.

#### 4 Levý mikrofon

Poskytuje digitální zvukový vstup pro záznam zvuku a hlasová volání.

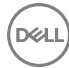

### Identifier Status

#### GUID-82009F96-09E1-42C1-B709-E5B7FCBE356E

### Translated

# Spodní část

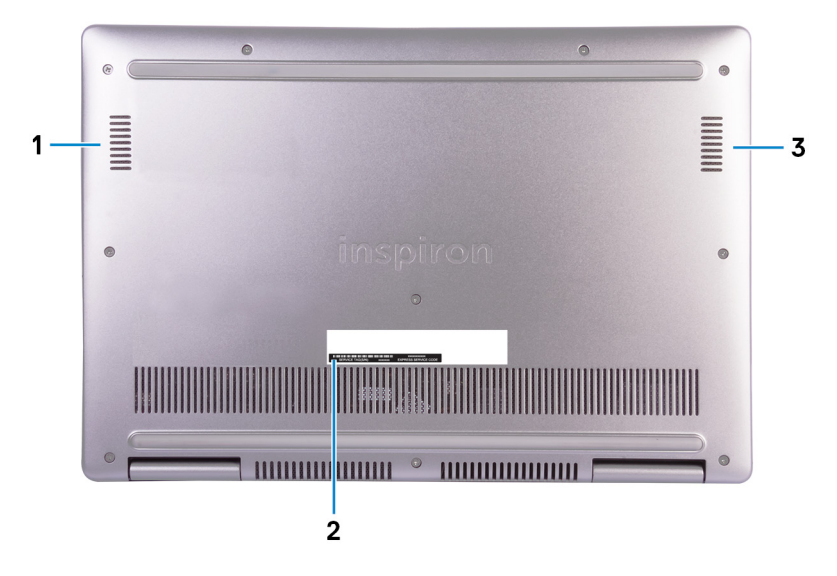

#### 1 Levý reproduktor

Zajišťuje zvukový výstup.

#### 2 Štítek s výrobním číslem

Výrobní číslo je jedinečný alfanumerický identifikátor, díky kterému mohou servisní technici společnosti Dell identifikovat hardwarové součásti v počítači a přistupovat k informacím o záruce.

#### 3 Pravý reproduktor

Zajišťuje zvukový výstup.

| Id | е | nf | ii i | ie | ٩r  |
|----|---|----|------|----|-----|
| 14 | - |    |      |    | · · |

#### GUID-E1BA77B3-C94D-4553-BF74-13EFA6C5A6A6

Status

**Translated** 

# Technické údaje

| Systémové  | informace                                 |
|------------|-------------------------------------------|
| Status     | Translated                                |
| Identifier | GUID-1411CBA1-A100-4F98-878D-EFBBAB63967E |

#### Tabulka 2. Systémové informace

| Procesor    | 8. generace procesoru Intel Core i5/i7 |
|-------------|----------------------------------------|
| Čipová sada | Integrováno v procesoru                |

| Identifier | GUID-223D0EA9-6E9A-488E-B26B-F3A9518A2519 |
|------------|-------------------------------------------|
| Status     | Translated                                |
| Model počí | tače                                      |

#### Tabulka 3. Model počítače

| Model    | počítače |
|----------|----------|
| 11100001 | poontaoo |

Inspiron 15-7570

| Identifier | GUID-1481A754-7275-4894-AADF-4D5C9A0B2ED4 |
|------------|-------------------------------------------|
| Status     | Translated                                |

# Rozměry a hmotnost

#### Tabulka 4. Rozměry a hmotnost

|                      | Nedotykový displej    | Dotykový displej             |
|----------------------|-----------------------|------------------------------|
| Hmotnost (maximální) | 2,16 kg (4,76 libry)  | 2,31 kg (5,09 libry)         |
| Hmotnost (min.)      | 1,995 kg (4,40 libry) | 2,15 kg (4,74 lb)            |
| Výška                | 18,81 mm (0,74 palce) | • FHD: 18,81 mm (0,74 palce) |

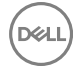

|                  | Nedotykový displej            | Dotykový displej                                                              |
|------------------|-------------------------------|-------------------------------------------------------------------------------|
|                  |                               | • UHD: 18,91 mm (0,74 palce)                                                  |
| Šířka            | 361,36 mm (14,23 palo         | ce)                                                                           |
| Hloubka          | 244,50 mm (9,63 palc          | e)                                                                            |
|                  | POZNÁMKA: H<br>na objednané k | lmotnost počítače se liší v závislosti<br>onfiguraci a ve variaci při výrobě. |
| Identifier       | GUID-E7D09847-9FD3-49         | A8-98CD-01C27881D04D                                                          |
| Status           | Translated                    |                                                                               |
| Operačn          | í systém                      |                                                                               |
| Tabulka 5. Opera | ační systém                   |                                                                               |

Podporované operační systémy

- Ubuntu
- Windows 10 Home (64bitový)
- Windows 10 Professional (64bitový)

| Identifier          | GUID-54D2790E | GUID-54D2790E-333F-43D6-902E-6FA2544FC4E6 |  |
|---------------------|---------------|-------------------------------------------|--|
| Status              | Translated    |                                           |  |
| Paměť               |               |                                           |  |
| Tabulka 6. Specifik | ace paměti    |                                           |  |
| Sloty               |               | Dva sloty SODIMM                          |  |
| Тур                 |               | DDR4                                      |  |
| Rychlost            |               | 2400 MHz                                  |  |
| Podporované kon     | figurace      |                                           |  |
| Na slot             |               | 4 GB, 8 GB a 16 GB                        |  |
| Paměť celkem        |               | 4 GB, 8 GB, 12 GB, 16 GB a 32 GB          |  |

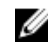

POZNÁMKA: Váš počítač se dodává s pamětí maximálně 16 GB. Chcete-li rozšířit celkovou paměť na 32 GB, objednejte si dodatečnou paměť samostatně.

| Identifier        | GUID-548FD8E7-78ED-43B1-90D3-A7572D3909A9 |
|-------------------|-------------------------------------------|
| Status            | Translated                                |
| Porty a konektory |                                           |

#### Tabulka 7. Porty a konektory

| Externí:    |                                                                                                    |
|-------------|----------------------------------------------------------------------------------------------------|
| Síť         | Jeden port RJ-45                                                                                                    |
| USB         | <ul> <li>Dva porty USB 3.1 1. generace</li> <li>Jeden port USB 3.1 1. generace<br/>s technologií PowerShare</li> <li>Jeden port USB 3.1 1. generace<br/>(typ C) / DisplayPort</li> </ul> |
| Audio/Video | <ul> <li>Jeden port HDMI</li> <li>Jeden port náhlavní soupravy<br/>(kombinace sluchátek a mikrofonu)</li> </ul>                                                                          |

#### Tabulka 8. Porty a konektory

| Interní:  |   |                                                                             |
|-----------|---|-----------------------------------------------------------------------------|
| Karta M.2 | • | Jeden slot M.2 pro kartu SSD<br>Jeden slot M.2 pro kartu WiFi/<br>Bluetooth |

Status

#### GUID-023F97A1-07BA-4409-8337-53738BFE54D0

Translated

## Komunikace

#### Tabulka 9. Podporované způsoby komunikace

Ethernet

Integrovaný ethernetový řadič 100/1000 Mb/s na základní desce

- Bezdrátové připojení
- WiFi standardu 802.11a/b/g/n/ac
- Bluetooth 4.2 .

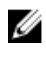

POZNÁMKA: Systém Windows 10 v současnosti podporuje Bluetooth do verze 4.1.

| Bezdrátové připojení |                                           |
|----------------------|-------------------------------------------|
| Status               | Translated                                |
| Identifier           | GUID-B5F0CD0D-6372-4DD6-917B-983C07222058 |

#### Tabulka 10. Bezdrátové připojení

Přenosová rychlost

Frekvenční pásma

šifrování

Až 867 Mb/s

2,4 GHz / 5 GHz

- 64bitové/128bitové WEP
- AES-CCMP
- TKIP

| Paměť Intel Optane |                                           |
|--------------------|-------------------------------------------|
| Status             | Translated                                |
| Identifier         | GUID-C5BD4366-87ED-44E6-96D0-2AF7583652FE |

Paměť Intel Optane funguje jako akcelerátor úložiště. Urychluje systém a jakýkoli typ úložného média SATA, například pevné disky a disky SSD.

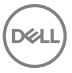

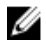

POZNÁMKA: Paměť Intel Optane podporují pouze platformy s procesorem Intel Core i3/i5/i7 8. generace, s nainstalovaným 64bitovým systémem Windows 10 a vyšším.

#### Tabulka 11. Paměť Intel Optane

| Rozhraní                | PCIe NVMe 3.0 x2 |
|-------------------------|------------------|
| Konektor                | M.2              |
| Podporované konfigurace | 16 GB a 32 GB    |

| Status | GUID-A36BD173-7E11-4C06-65F7-2175A2C5D006 |
|--------|-------------------------------------------|
| Audio  | Hansialeu                                 |

#### Tabulka 12. Specifikace audia

| Řadič               | Realtek ALC3254-CG s technologií Waves<br>MaxxAudio Pro |
|---------------------|---------------------------------------------------------|
| Reproduktory        | Dva                                                     |
| Výstup reproduktorů | 2 W                                                     |
| Mikrofon            | Digitální mikrofony                                     |
| O∨ládání hlasitosti | Klávesové zkratky ovládání médií                        |

| Identifier | GUID-A1E6AC02-729D-4EC0-B0DA-7BB434097961 |
|------------|-------------------------------------------|
| Status     | Translated                                |
| Skladovací |                                           |

#### Tabulka 13. Specifikace úložiště

| Rozhraní   | <ul> <li>SATA – 6 Gb/s</li> <li>PCle – až 16 Gb/s</li> </ul> |
|------------|--------------------------------------------------------------|
| Pevný disk | Jeden 2,5palcový disk                                        |
| Disk SSD   | Jedna jednotka M.2                                           |

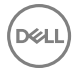

| Kapacita   |                                                                                                    |
|------------|----------------------------------------------------------------------------------------------------|
| Pevný disk | Až 2 TB                                                                                                    |
| SSD        | <ul> <li>Pevný disk SATA, až 512 GB</li> <li>Pevný disk PClex4, až 512 GB</li> <li>Až 32 GB paměti Intel Optane</li> </ul> |

| Status     | GUID-31B89C2F-6BB6-4847-ACF1-135DA04BC5AF |
|------------|-------------------------------------------|
| Čtečka par | něťových karet                            |

#### Tabulka 14. Specifikace čtečky paměťových karet

Тур

Jeden slot SD-card

Podporované karty

karta SD

### Identifier GUID-F70153E6-9E7D-45D0-B561-EEB98885B1DC

Status

Translated

## Klávesnice

#### Tabulka 15. Specifikace klávesnice

Тур

Klávesové zkratky

Podsvícená klávesnice

Některé klávesy na klávesnici mají na sobě dva symboly. Tyto klávesy lze použít pro zápis alternativních znaků nebo k provádění sekundárních funkcí. Stisknutím Shift a požadované klávesy napíšete alternativní znak. Stisknutím Fn a požadované klávesy provedete sekundární funkce.

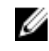

POZNÁMKA: Stisknutím kláves Fn + Esc lze přepínat primární chování funkčních kláves (F1-F12) mezi dvěma režimy – režim multimediálních kláves a režim funkčních kláves.

#### Klávesové zkratky

| Identifier       | GUID-7B80D352   | GUID-7B80D352-1727-4DB8-B68E-E5DC935AFF03                                                                                                    |  |
|------------------|-----------------|----------------------------------------------------------------------------------------------------|--|
| Status           | Translated      | Translated                                                                                                    |  |
| Kamera           |                 |                                                                                                    |  |
| Tabulka 16. Spec | cifikace kamery |                                                                                                    |  |
| Rozlišení        |                 | Kamera                                                                                                    |  |
|                  |                 | <ul> <li>Statický obrázek: 0,92 megapixelů</li> <li>Video: 1 280 × 720 (HD) při<br/>30 snímcích/s</li> <li>Infračervená kamera (dotyková<br/>obrazovka)</li> <li>640 × 480 (VGA)</li> </ul> |  |
| Diagonální zobr  | azovací úhel    | Kamera                                                                                                    |  |
|                  |                 | <ul> <li>Nedotyková obrazovka: 74,6 stupňů</li> <li>Dotyková obrazovka: 88 stupňů</li> </ul>                                                                                                |  |
|                  |                 | Infračervená kamera (dotyková<br>obrazovka)                                                                                                    |  |
|                  |                 | 82,9 stupně                                                                                                    |  |

DEL

|  |  | GUID-71C69C8D-E373-4B4B-8B18-39E76E934 | 82F |
|--|--|----------------------------------------|-----|
|--|--|----------------------------------------|-----|

Identifier Status

Translated

# Dotyková podložka

#### Tabulka 17. Dotyková podložka

| Rozlišení | <ul><li>Vodorovné: 1 228</li><li>Svislé: 928</li></ul>                            |
|-----------|-----------------------------------------------------------------------------------|
| Rozměry   | <ul> <li>Výška: 80 mm (3,15 palce)</li> <li>Šířka: 105 mm (4,14 palce)</li> </ul> |

| Identifier GUID-D252A806-50FA-4658-BA25-B228DD1E357B |  |  |
|------------------------------------------------------|--|--|
| Status Translated                                    |  |  |
| Napájecí adaptér                                     |  |  |

#### Tabulka 18. Specifikace napájecího adaptéru

| Тур                               | 45 W   |                                    | 65W    |
|-----------------------------------|--------|------------------------------------|--------|
| Vstupní proud (max.)              | 1,30 A |                                    | 1,50 A |
| Výstupní proud<br>(nepřerušovaný) | 2,31 A |                                    | 3,34 A |
| Vstupní napětí                    |        | 100 až 240 V stř.                  |        |
| Vstupní frekvence                 |        | 50 až 60 Hz                        |        |
| Jmenovité výstupní napětí         |        | 19,50 V stejnosm. nap.             |        |
| Teplotní rozsah: provozní         |        | 0 °C až 40 °C (32 °F až 104 °F)    |        |
| Teplotní rozsah: skladovací       |        | -40 °C až 70 °C (-40 °F až 158 °F) |        |

Status

#### GUID-818A521B-4D4B-4BF5-8B2F-4F6BEE8460E6

Translated

## Baterie

#### Tabulka 19. Specifikace baterie

| Тур                          | 3článková baterie "smart"<br>Li-lon (42 Wh)                                                                       | 4článková baterie "smart" Li-<br>lon (56 Wh) |
|------------------------------|----------------------------------------------------------------------------------------------------|----------------------------------------------|
| Rozměry:                     |                                                                                                    |                                              |
| Šířka                        | 97,15 mm (3,82 palce)                                                                                             | 98,20 mm (3,87 palce)                        |
| Hloubka                      | 184,15 mm (7,25 palce)                                                                                            | 233,37 mm (9,19 palce)                       |
| Výška                        | 5,90 mm (0,23 palce)                                                                                              | 5,90 mm (0,23 palce)                         |
| Hmotnost (maximální)         | 0,2 kg (0,44 lb)                                                                                                  | 0,25 kg (0,55 libry)                         |
| Napětí                       | 11,40 V ss.                                                                                                    | 15,20 V ss.                                  |
| Doba nabíjení<br>(přibližně) | 4 hodiny (když je počítač vyp                                                                                     | nutý)                                        |
| Doba provozu                 | Závisí na provozních podmínkách a při podmínkách<br>mimořádně náročných na napájení může být výrazně<br>zkrácena. |                                              |
| Životnost (přibližně)        | 300 cyklů vybití/nabití                                                                                           |                                              |
| Teplotní rozsah              | <ul> <li>Provoz: 0 °C až 35 °C (32 °F až 95 °F)</li> <li>Skladovací: -40°C až 65 °C (-40°F až 149 °F)</li> </ul>  |                                              |
| Knoflíková baterie           | CR-2032                                                                                                    |                                              |

Status

GUID-F74A8F3F-F3E9-4200-B884-86525BE7FE2E

Translated

# Displej

#### Tabulka 20. Specifikace obrazovky

| Тур                                                | 15,6palcový dotykový displej<br>s rozlišením FHD<br>15,6palcový nedotykový displej<br>s rozlišením FHD | 15,6palcový dotykový<br>displej s rozlišením UHD |  |
|----------------------------------------------------|----------------------------------------------------------------------------------------------------|--------------------------------------------------|--|
| Rozlišení (max.)                                   | 1920 x 1080                                                                                            | 3 840 × 2 160                                    |  |
| Zobrazovací úhel<br>(zleva/zprava/<br>shora/zdola) | 80/80/80/80                                                                                            | 80/80/80/80                                      |  |
| Rozteč pixelů                                      | 0,17925 mm × 0,17925 mm                                                                                | 0,09 mm × 0,09 mm                                |  |
| Výška (bez čelního<br>krytu)                       | 193,59 mm (7,62 palce)                                                                                 | 194,40 mm (7,65 palce)                           |  |
| Šířka (bez čelního<br>krytu)                       | 344,16 mm (13,55 palce)                                                                                | 345,60 mm (13,60 palce)                          |  |
| Úhlopříčka (bez<br>čelního krytu<br>(bezel))       | 396,24 mm (15,6 palce)                                                                                 | 396,24 mm (15,6 palce)                           |  |
| Obnovovací<br>frekvence                            | 60 Hz                                                                                                  |                                                  |  |
| Provozní úhel                                      | 0 stupňů (uzavřeno) až 180 stupňů                                                                      |                                                  |  |
| Ovládací prvky                                     | Jas lze ovládat pomocí klávesových zkratek                                                             |                                                  |  |

#### GUID-981E46E5-D050-4342-AC39-4864D4FD4082

Status

Translated

## Grafika

#### Tabulka 21. Specifikace grafické karty

|                | Integrovaný                 | Samostatná                             |
|----------------|-----------------------------|----------------------------------------|
| Řadič          | Grafika Intel UHD 620       | Grafická karta NVIDIA<br>GeForce 940MX |
| Paměť          | Sdílená systémová paměť     | Až 4 GB GDDR5                          |
| Identifier     | GUID-BC429956-FF19-4152-9FI | EA-B4725EE76EFE                        |
| Status         | Translated                  |                                        |
| Okolí počítače |                             |                                        |

#### Úroveň znečištění vzduchu: G1 podle ustanovení normy ISA-S71.04-1985 Tabulka 22. Okolí počítače

|                                  | Provozní                                        | Skladovací                                       |
|----------------------------------|-------------------------------------------------|--------------------------------------------------|
| Teplotní rozsah                  | 0 °C až 35 °C (32 °F až<br>95 °F)               | –40 až 65 °C (–40 až<br>149 °F)                  |
| Relativní vlhkost<br>(maximální) | 10 až 90 %<br>(nekondenzující)                  | 0 až 95 %<br>(nekondenzující)                    |
| Vibrace (maximální)*             | 0,66 GRMS                                       | 1,30 GRMS                                        |
| Ráz (maximální)                  | 110 G <sup>†</sup>                              | 160 G <sup>‡</sup>                               |
| Nadmořská výška<br>(maximální)   | -15,2 m až 3 048 m<br>(-50 stop až 10 000 stop) | -15,2 m až 10 668 m<br>(-50 stop až 35 000 stop) |

\* Měřené při použití náhodného spektra vibrací, které simuluje prostředí uživatele.

† Měřené pomocí 2ms půlsinového pulzu, když je pevný disk aktivní.

‡ Měřeno pomocí 2ms pulsu s poloviční sinusoidou v době, kdy byla hlava pevného disku v zaparkované poloze.

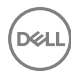

#### GUID-DE23AD14-C0CD-4561-BDE3-19994C499243

Status

Translated

# Klávesové zkratky

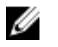

POZNÁMKA: Znaky na klávesnici se mohou lišit v závislosti na její jazykové konfiguraci. Klávesy, které se používají pro klávesové zkratky, zůstávají stejné pro všechny jazykové konfigurace.

Tabulka 23. Seznam klávesových zkratek

| Klávesy          | Popis                                 |
|------------------|---------------------------------------|
| F1 <sub>4x</sub> | Ztlumit zvuk                          |
| F2 qt            | Snížit hlasitost                      |
|                  | Zvýšit hlasitost                      |
| F4               | Přehrát předchozí skladbu/kapitolu    |
| F5 II            | Přehrát/pozastavit                    |
| F6               | Přehrát další skladbu/kapitolu        |
| F <sup>8</sup> g | Přepnout na externí displej           |
| F9 p             | Hledat                                |
| F10              | Zapnout/vypnout podsvícení klávesnice |
| F11 *            | Snížit jas                            |

### Popis Klávesy F12 Zvýšit jas Vypnout/zapnout bezdrátové připojení В Klávesa Pause/Break +Spánek Fn S Přepnutí klávesy Scroll Lock Přepnutí mezi kontrolkou stavu napájení Fn a baterie / kontrolkou činnosti pevného disku POZNÁMKA: Indikátor aktivity U pevného disku je k dispozici pouze na počítačích s pevným diskem. R SysRq Otevření nabídky aplikací Zapnout/vypnout zámek klávesy Fn Klávesy Function a Page Up ↑ PgUp Fn **↓** PgDr Klávesy Function a Page Down Fn Klávesy Function a Home Klávesy Function a End End

Status

GUID-3AED3767-F038-4109-B4D4-36B06B872F7D

Translated

# Pomoc a kontakt na společnost Dell

# Zdroje pro vyhledání nápovědy

Informace a nápovědu k produktům a službám Dell můžete získat v těchto zdrojích samoobslužné pomoci.

### Tabulka 24. Zdroje pro vyhledání nápovědy

Informace o produktech a službách společnosti Dell

Aplikace Dell Help & Support

Aplikace Začínáme

Přístup k nápovědě

Nápověda k operačnímu systému online

Informace o odstraňování problémů, uživatelské příručky, pokyny nastavení, technické údaje produktu, blogy technické nápovědy, ovladače, aktualizace softwaru atd. V hledání Windows zadejte text Help and Support a poté stiskněte klávesu Enter.

www.dell.com/support/windows www.dell.com/support/linux

- 1 1. Přejděte na web <u>www.dell.com/</u> <u>support</u>.
- 2. V pravém horním rohu vložte do vyhledávacího pole výraz
   Knowledge Base (Znalostní báze).

Vložte příslušné klíčové slovo, na jehož základě se mají vyhledat související články.

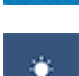

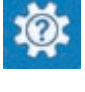

www.dell.com

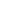

Zjistěte následující informace o svém produktu:

- · Technické údaje produktu
- · Operační systém
- · Nastavení a používání produktu
- · Zálohování dat
- · Řešení problémů a diagnostika
- · Operační systém
- Obnovení továrního a systémového nastavení
- Údaje BIOS

Viz část *Me and My Dell (Já a můj Dell)* na webu <u>www.dell.com/support/</u> <u>manuals</u>.

Chcete-li najít pasáž Me and My Dell (Já a můj Dell)

ke svému produktu, identifikujte jej pomocí následujících informací:

- Zvolte Detect Product (Detekovat produkt).
- Vyhledejte produkt z rozbalovací nabídky pod nadpisem View Products (Prohlédnout produkty).
- Do vyhledávací lišty vložte Service Tag number (Číslo servisního označení) nebo Product ID (ID produktu).

# Kontaktování společnosti Dell

Informace o kontaktování společnosti Dell ohledně prodeje, technické podpory a záležitostí týkajících se zákaznických služeb naleznete na webu <u>www.dell.com/</u><u>contactdell</u>.

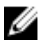

POZNÁMKA: Dostupnost se liší v závislosti na zemi a produktu a některé služby nemusí být ve vaší zemi k dispozici.

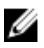

POZNÁMKA: Pokud nemáte aktivní internetové připojení, můžete najít kontaktní informace na nákupní faktuře, balicím seznamu, účtence nebo v katalogu produktů společnosti Dell.